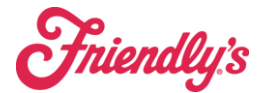

Absence Management

Part of SynergySuite and using the cover app is having a spot to request time off. Employees can request time off in the cover app. All requests must be approved. This can be handled either in the cover app or using the website.

In the schedule editor you have a tab labeled Requests. Here you can see and manage all requests.

| Editor Shift W    | farnings (12) Reques    | ts Notes Timeshee | t History    |              |           |                |                |                  |                      |        |           |
|-------------------|-------------------------|-------------------|--------------|--------------|-----------|----------------|----------------|------------------|----------------------|--------|-----------|
| Shift Requested   |                         |                   |              |              |           |                |                |                  |                      |        |           |
| Q Search Tabl     | e                       |                   |              |              |           |                |                |                  | Show Closed Requests | Downle | oad Table |
|                   |                         |                   |              |              | There are |                |                |                  |                      |        |           |
|                   |                         |                   |              |              | inere are | no requests    |                |                  |                      |        |           |
| Absence Requested |                         |                   |              |              |           |                |                |                  |                      |        |           |
| Q Search Tabl     | e                       |                   |              |              |           |                |                |                  | Show Closed Requests | Downle | oad Table |
| Location          | Date Requested          | Start Date        | End Date     | Absence Time | Employee  | Absence Type   | Absence Reason | Response message | Allowance            | Accept | Reject    |
| 28015- Gardner    | Jun 11, 2024 7:27:40 PM | Oct 20, 2024      | Oct 28, 2024 |              |           | Holiday-Hourly | Cruise         |                  | 0                    | ~      | Reject    |
|                   |                         |                   |              |              |           |                |                |                  |                      |        |           |

On this Requests tab, you will see all shift requests for people who want to drop shifts or swap shifts in the top part. Once a shift has been approved, click the toggle next to show closed requests and you will see everything approved.

On the bottom section you will see all absence requested. Here you can approve, reject and add response messages on why it was approved or denied. Note: Suggestion of adding date approved, and who approved in this repsonse area.

For Absence Management, you also have options to limit the amount of requests for specific dates, or day of the week, you can do that under HRM $\rightarrow$  Absence Management.

| HRM Home        | Clocking Management | HRM Setup & Tools     | Payroll Management | Schedule Management    | Staff Manageme      |
|-----------------|---------------------|-----------------------|--------------------|------------------------|---------------------|
| Sales and Labor | Clocked Schedule    | Break Management      | Declared Tips      | Absence Calendar       | Employees           |
|                 | Clocking Exceptions | Budget Setup          | Distribute Tips    | Absence Management     | Import Employee Lis |
|                 | Clocking Reports    | Schedule Cost Refresh | Payroll Export     | Budget Targets         | Staff Audit         |
|                 | Live Events         |                       | Payroll Reports    | End of Night           |                     |
|                 |                     |                       |                    | Labor Allocation       |                     |
|                 |                     |                       |                    | Labor Report           |                     |
|                 |                     |                       |                    | Person Roster Summary  |                     |
|                 |                     |                       |                    | Schedule Approval      |                     |
|                 |                     |                       |                    | Schedule Editor        |                     |
|                 |                     |                       |                    | Timesheet Mail Preview |                     |
|                 |                     |                       |                    | View Roster            |                     |

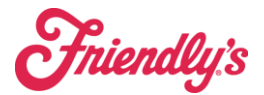

Once you click into absence management you will see a calendar like below, if you have approved requests they will show up under the correct days.

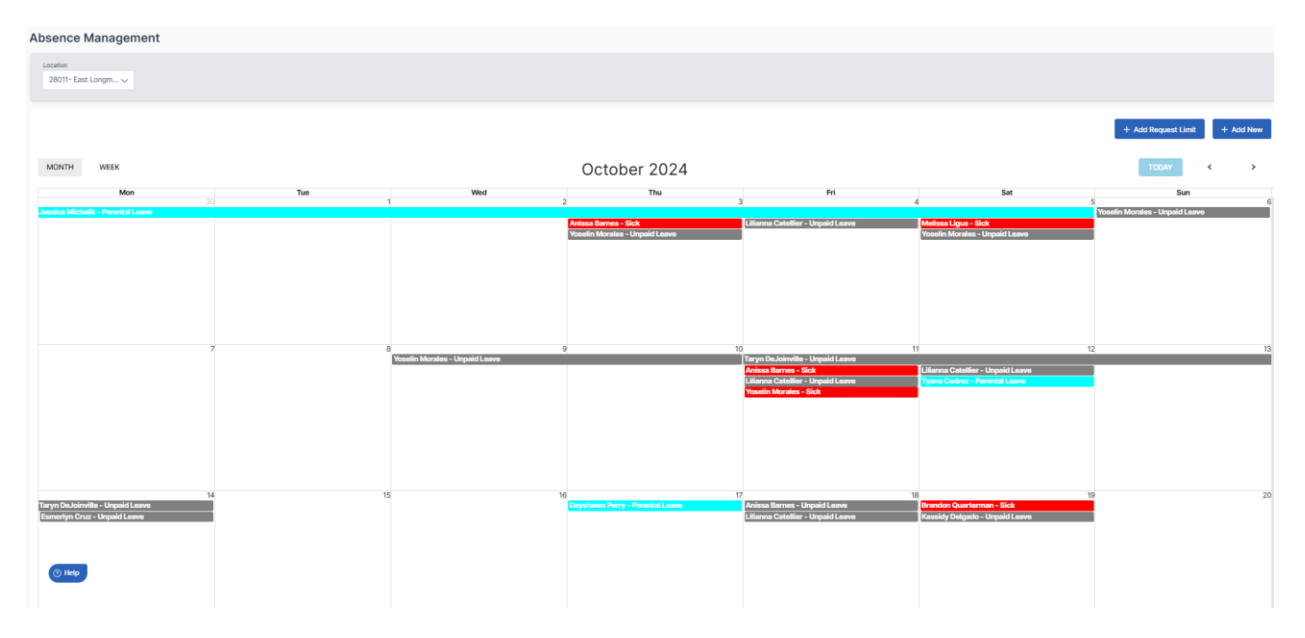

Adding a Request Limit will pop up a box asking you for the reason for the block, the dates, and the Limit of approved requests. This can be used for days like Holidays where you want to limit the number of requests.

Add a New Absence, this is used if you are manually adding a request off for an employee. It will ask you for the employee, the date, the type of absence, and any notes, plus hours lost (hours lost can remain blank)

| osence Request Limit         |             | × Ad | d New Absence           |                 | × |
|------------------------------|-------------|------|-------------------------|-----------------|---|
|                              |             |      | Select Person           | •               |   |
| Reason for block             |             |      | From Date *             | To Date *       |   |
|                              |             |      | - All day               |                 |   |
| From Date To                 | Date        |      | Absence Type * Parental | Hours Lost<br>0 |   |
| Limit # of Approved Requests |             |      | Reason                  |                 |   |
|                              |             |      |                         |                 |   |
|                              | Cancel Save |      |                         | Cancel Save     |   |